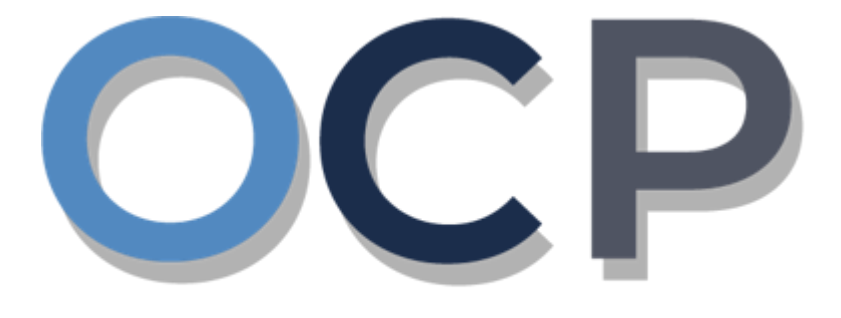

# ONE • COMMON • PORTAL

# User Guide Request Certificate

### **OCP – Request Certificate**

#### PURPOSE

This user guide acts as a reference for requesting a certificate in the One Common Portal.

#### GLOSSARY

The following acronyms are used frequently:

| Term  | Meaning                                  |
|-------|------------------------------------------|
| OCP   | One Common Portal                        |
| ROCBN | Registry of Companies and Business Names |

#### FURTHER ASSISTANCE

If you have any questions or issues while using OCP, please call us at +673-2380505 or send an email to **info.rocbn@mofe.gov.bn** 

# **Table of Content**

| Topics              | Page     |
|---------------------|----------|
| Request Certificate | <u>4</u> |

## **OCP – Request Certificate**

|                     | Applicant   |
|---------------------|-------------|
| REQUEST CERTIFICATE | Online User |
|                     |             |

Navigate to the OCP dashboard.

|                                                           |                      |                                              | + New Entity                                                                                                    |                                                                                                    |
|-----------------------------------------------------------|----------------------|----------------------------------------------|----------------------------------------------------------------------------------------------------|----------------------------------------------------------------------------------------------------|
| My Entities                                               |                      |                                              |                                                                                                    |                                                                                                    |
| Registration No Name                                      |                      |                                              | User Role                                                                                                    | 1                                                                                                    |
| P30000070 KROM                                            |                      |                                              | Business Owner                                                                                                    | Registered                                                                                                    |
|                                                           | Vie                  | ew All                                       |                                                                                                    |                                                                                                    |
| Unfinished Businesses                                     | Finished Businesses  | Correspondence Details                       |                                                                                                    |                                                                                                    |
|                                                           | Approved 09-Jan-2021 |                                              |                                                                                                    |                                                                                                    |
|                                                           | KROM                 | Currently dor                                | n't have any information to show                                                                                                    |                                                                                                    |
|                                                           |                      | Payment                                      | Penalty                                                                                                    |                                                                                                    |
| Currently don't have any unfinished<br>businesses to show |                      |                                              |                                                                                                    |                                                                                                    |
|                                                           |                      |                                              |                                                                                                    |                                                                                                    |
|                                                           |                      | Currently don't have any information to show | w Currently don't have                                                                                                    | any information to show                                                                                                    |
|                                                           |                      |                                              | Specifies         with the me         Topotory         Topotory | <image/> Image: Control of the service of the service of |

Registered business name will be displayed under the My Entities section or by clicking on

| the |             | icon . |
|-----|-------------|--------|
|     | My Entities |        |

1. Click on a registered **Business Name** (Registration name starts with P).

## **OCP – Request Certificate**

The General Details page will be displayed.

| General Details       Maintain Business Name         Addresses       Entity Status Registered       Search Payment       Change Business Name         Filings       Registration Date 09       Request Certificate       Cease a Business Name         Business Sector       99 - Activities of extraterritorial organization and bodies       Details                                                                                                    | General Details       General Details       Maintain Business Name         Addresses       Image: Sector       Search Payment       Change Business Name         Filings       Entity Status Registered       Request Certificate       Cease a Business Name         Business Sector       Business Sector       Utities of extraterritorial and bodies                                                                                                 |                 |                                      |                         | 2<br>Actions Admin Registry     |
|----------------------------------------------------------------------------------------------------|----------------------------------------------------------------------------------------------------|-----------------|--------------------------------------|-------------------------|---------------------------------|
| Addresses       KROM P30000070       Others       Maintain Business Name         Owner Details       Entity Status       Registered       Search Payment       Change Business Name         Filings       Registration Date 09       Request Certificate       Cease a Business Name         Business Sector       Usiness Sector       Lodge General Form         99 - Activities of extraterritiorial organization and bodies       Search Payment       Lodge General Form | Addresses       KROM P30000070       Others       Maintain Business Name         Owner Details       Entity Status Registered       Search Payment       Change Business Name         Filings       Registration Date 09       Request Certificate       Cease a Business Name         Business Sector       Usiness Sector       Lodge General Form         99 - Activities of extraterrition and bodies       Sectivities of extraterrition and bodies | General Details | General Details                      |                         |                                 |
| Owner Details Entity Status Registered   Filings Registration Date 09   Business Sector   99 - Activities of extraterritional organization and bodies                                                                                                    | Owner Details Entity Status Registered   Filings Registration Date 09   Business Sector   99 - Activities of extraterritional bodies                                                                                                    | Addresses       | KROM <b>рзооооо</b> 70               | Others                  | Maintain Business Name          |
| Filings Registration Date 09-<br>Request Extract Cease a Business Name<br>Business Sector<br>99 - Activities of extraterritiorial organization and bodies                                                                                                    | Filings Registration Date 09-<br>Request Extract Cease a Business Name<br>Business Sector<br>99 - Activities of extraterritiorial organization and bodies                                                                                                    | Owner Details   | Entity Status Registered             | Search Payment          | Change Business Name<br>Details |
| Business Sector<br>99 - Activities of extraterritionial organization and bodies                                                                                                    | Business Sector<br>99 - Activities of extraterritionial organization and bodies                                                                                                    | Filings         | Registration Date 09-                | Request Certificate     | Cease a Business Name           |
| 99 - Activities of extraterritionial organization and bodies                                                                                                    | 99 - Activities of extraterritiorial organization and bodies                                                                                                    |                 | Business Sector                      |                         | Lodge General Form              |
|                                                                                                    |                                                                                                    |                 | 99 - Activities of extraterritiorial | organization and bodies |                                 |

2. Click on the Registry tab and click on Request Certificate

|                            |                                                              | Actions            | Admin Registry  |
|----------------------------|--------------------------------------------------------------|--------------------|-----------------|
| General Details            | General Details                                              |                    |                 |
| Addresses                  | KROM <b>P30000070</b>                                        |                    |                 |
| Owner Details              | Entity Status Registered                                     | Business Name Type | Sole Proprietor |
| Filings                    | Registration Date 09-Jan-2021                                | 🛗 Renewal Due Date | 08-Jan-2022     |
|                            | Business Sector                                              |                    |                 |
| 3                          | 99 - Activities of extraterritiorial organization and bodies |                    |                 |
| Entity Certificate (1).pdf |                                                              |                    |                 |

3. The certificate should now be downloaded, double-click to view the certificate.

#### The Certificate of Registration

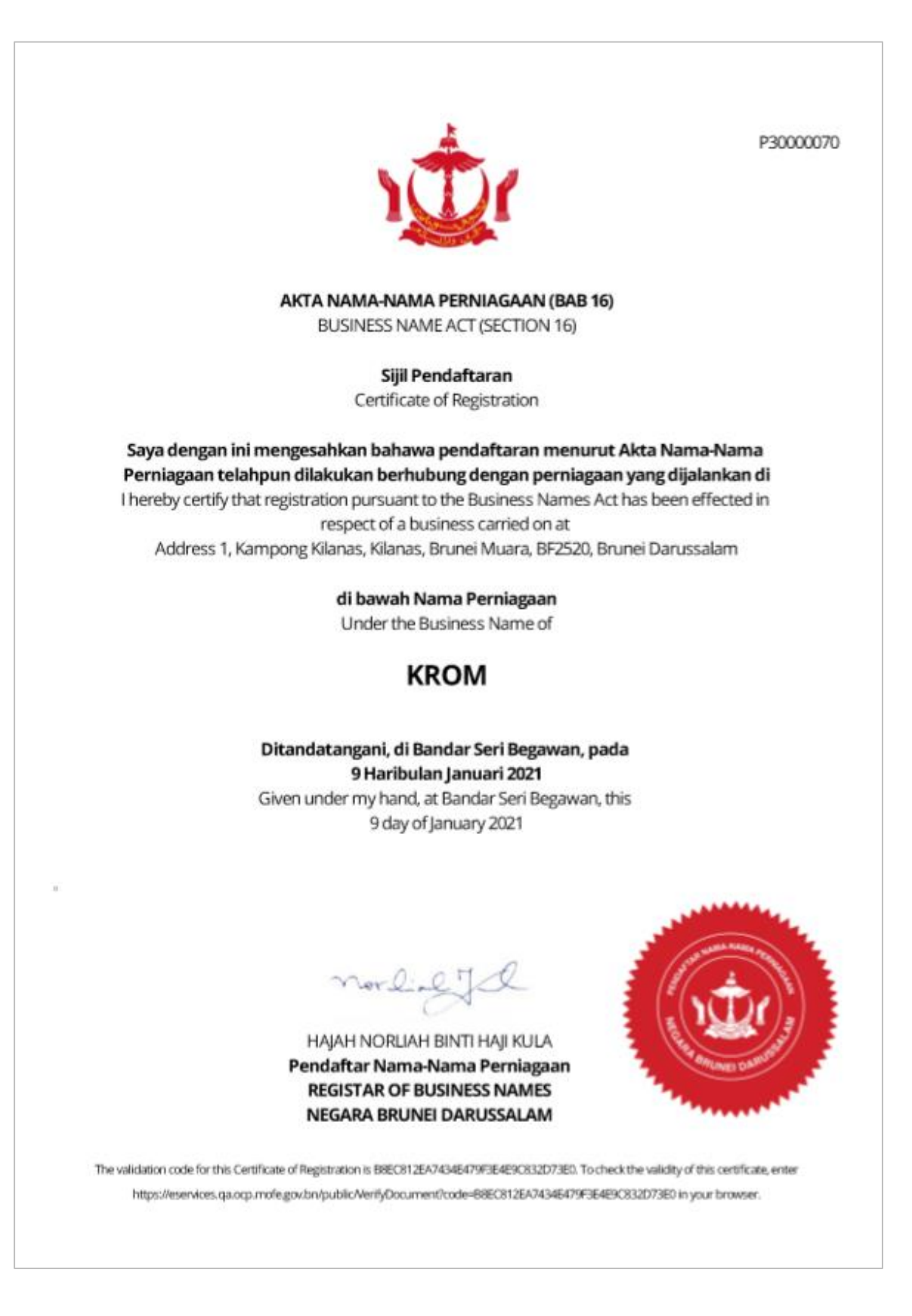